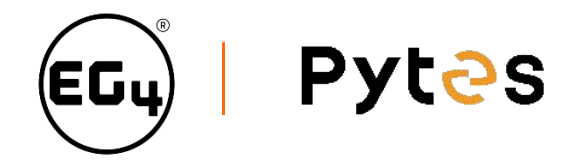

# Pytes Low Voltage Battery Series

## Configuration Guide with EG4 Inverter

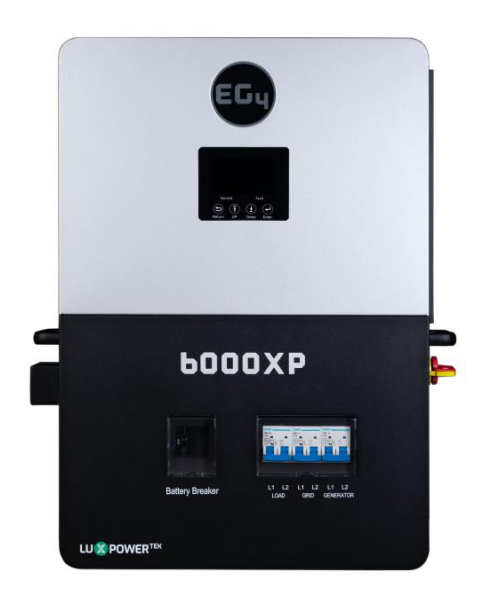

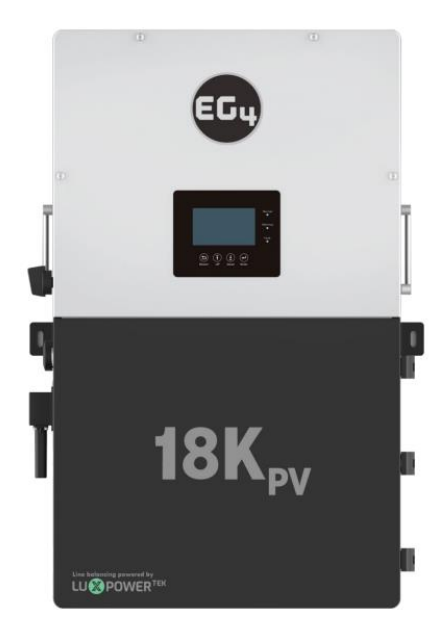

| No. | Item Name      | Product Picture                                                                                                    |
|-----|----------------|----------------------------------------------------------------------------------------------------|
| 1   | E-BOX 4850-C   | SW RUN ALM SOC<br>Conside<br>Conside<br>Consi |
| 2   | E-BOX 4850G    |                                                                                                    |
| 3   | E-BOX 48100R-C |                                                                                                    |
| 4   | V5°            |                                                                                                    |
| 5   | V5°α           |                                                                                                    |
| 6   | V5°α Plus      |                                                                                                    |
| 7   | V10            | COM Port<br>RS485/CAN share<br>the same port                                                                                                    |
| 8   | V15            |                                                                                                    |
| 9   | Pi LV1         | P-<br>P+<br>P+<br>P+<br>P+<br>P+<br>P+<br>P+<br>P+<br>P+<br>P+                                                                                                    |

### Set the Dip Switch

Only need to set the master battery Dip Switch to the corresponding position as shown. The Dip Switch (ADD) location varies for each battery model; please refer to the respective user manual for details.

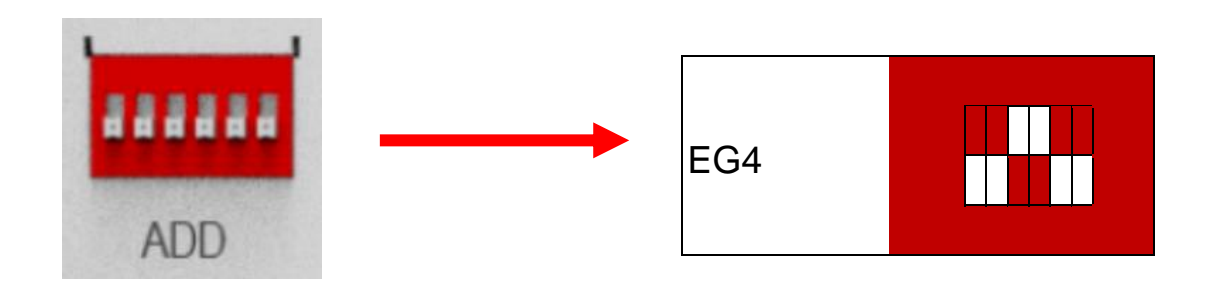

#### Select the correct the communication cable between battery and Inverter

Select the correct the communication cable and the correct pinout of communication port on the battery according to the Pin Definition List. If the pin definitions of the battery and inverter align, a standard ethernet cable can be used. Otherwise, the cable needs to be adjusted.

| Pin Number | Battery Pin Definition | Inverter Pin Definition |
|------------|------------------------|-------------------------|
| 1          | RS485B                 |                         |
| 2          | RS485A                 |                         |
| 3          | GND                    |                         |
| 4          | CAN-H                  | CAN-H                   |
| 5          | CAN-L                  | CAN-L                   |
| 6          | GND                    |                         |
| 7          | RS485A                 |                         |
| 8          | RS485B                 |                         |

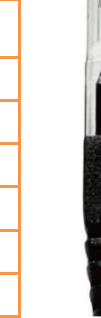

Pin12345678

#### **Connect the cables**

1. Connect the communication cable between inverter and battery.

First determine the CAN or RS485 port which to plug on the battery according to the Pin Definition List above. Please refer to Inverter user manual to determine which port to plug on the inverter user manual to set up the communication.

2. Connect the power cables between inverter and battery or the battery common busbars.

Different Inverter model and battery model may have different type power terminal, please refer to inverter and battery user manual to connect the power cable.

#### Program the inverter

After battery power cable and communication cable connection, please refer to the inverter and battery user manual to turn on the battery and inverter.

Different Luxpower inverter models may have different setting steps, here take LXP-LB-US 8-12K and SNA-US 6K as examples.

### EG4® 12KPV/EG4® 18KPV Setting Steps:

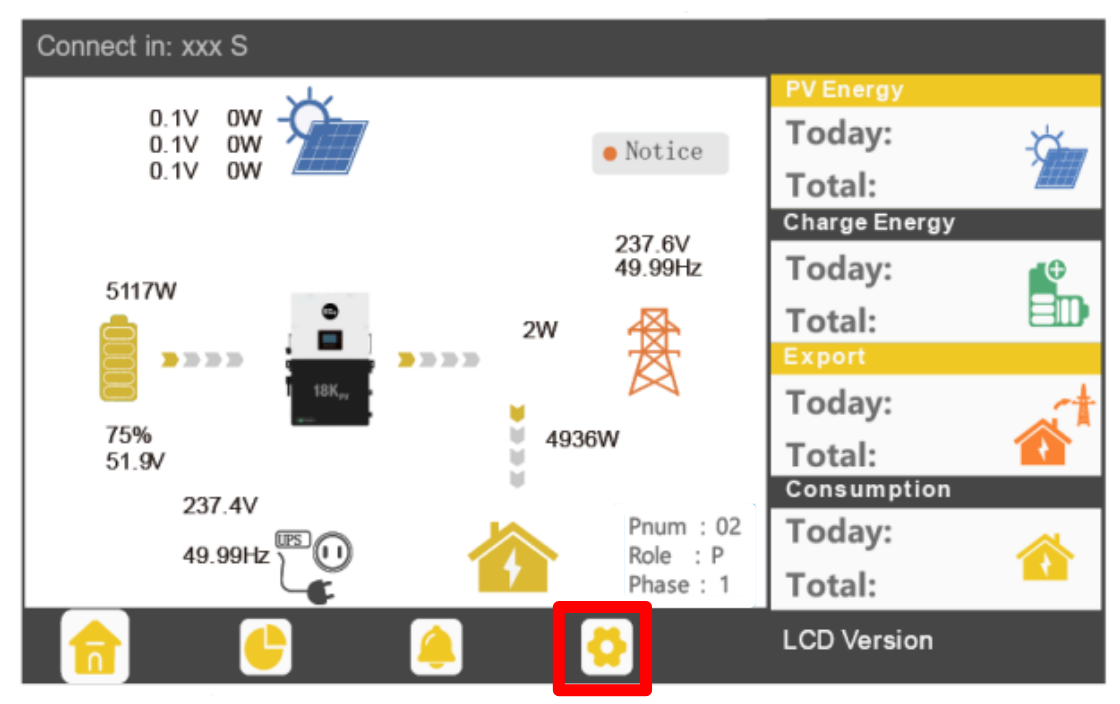

STEP 1 Touch the **setting icon** of screen.

STEP 2 Touch **Advanced** and turn down a page, then choose **2:Lithium** in Battery type.

| Basic        | Grid ty  | pe        | 208V/120V     | ~     | Grid Freq      | 60 v | Set |
|--------------|----------|-----------|---------------|-------|----------------|------|-----|
| Chargo       | Grid re  | egulation | UL1741& IEEE1 | 547 ~ | Reconnect time | e(S) |     |
| Charge       | HV1      | V         | S HV2         | V     | S HV3          | V    | S   |
| Discharge    | LV1      | V         | S LV2         | V     | S LV3          | V    | S   |
| Advanced     | HF1      | Hz        | S HF2         | Hz    | S HF3          | Hz   | S   |
| Auvanceu     | LF1      | Hz        | S LF2         | Hz    | S LF3          | Hz   | S   |
| Debug        | Batter   | y type    | 2:Lithium     | ~     |                | Set  | ^   |
| Device info. | Lithiur  | m brand   |               | ~ I.  | ead capacity(/ | Ah)  | ~   |
|              | <u>_</u> | <u> </u>  |               |       |                |      |     |

Advanced setting page

STEP 3 Choose Lithium brand. The password: **00000** is required to enter. Pytes battery should choose Lithium-6.

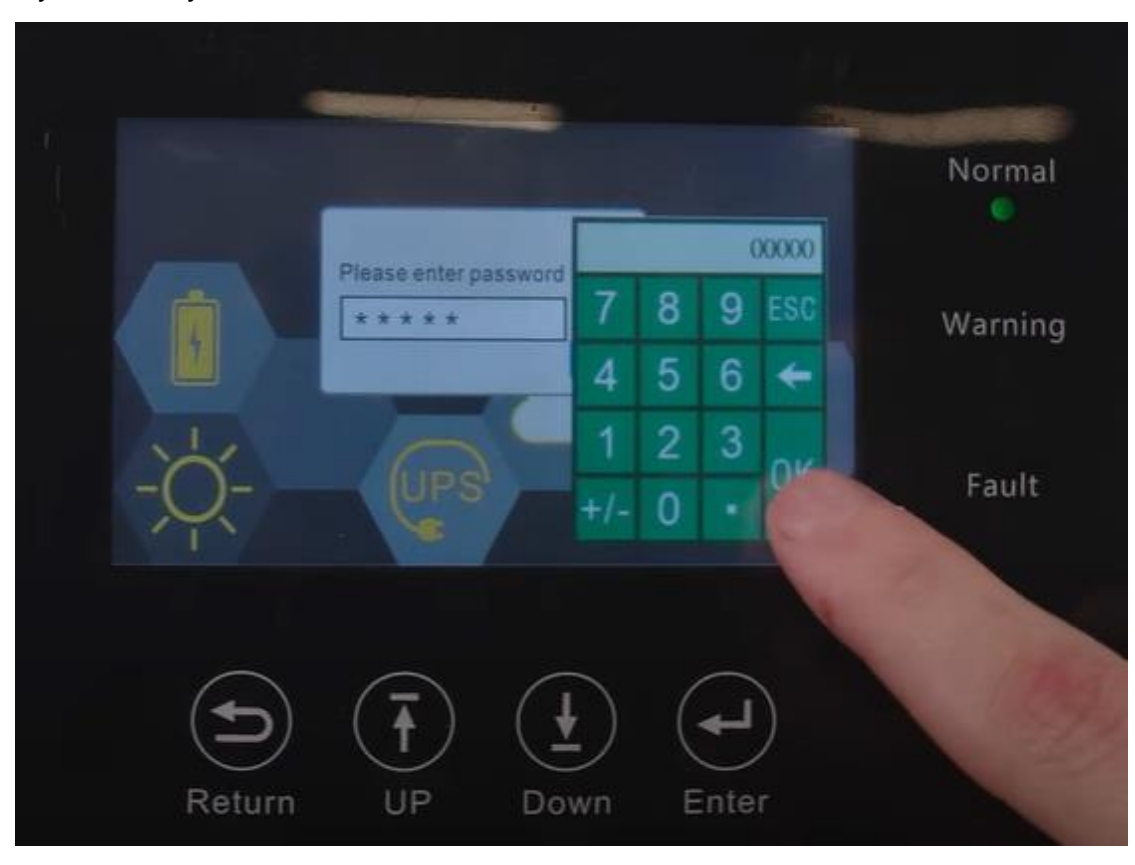

password input page

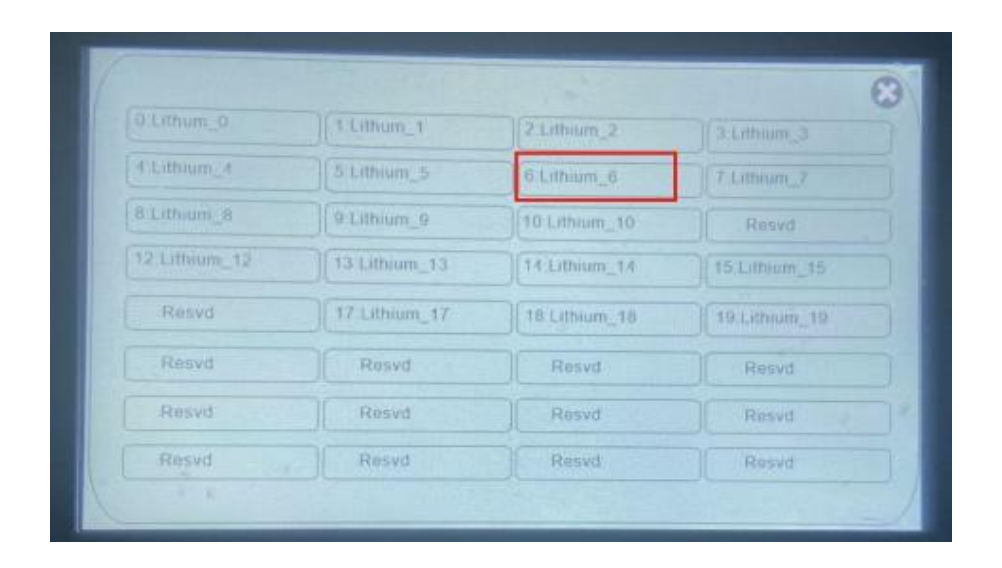

Choose battery brand page(choose Lithium\_6)

STEP 4 Confirm the communication between inverter and battery is successful. If battery communicate with inverter successfully, battery page will show the specific SOC of battery. Home page battery icon will turn to green (if communication fails, battery icon will turn to red).

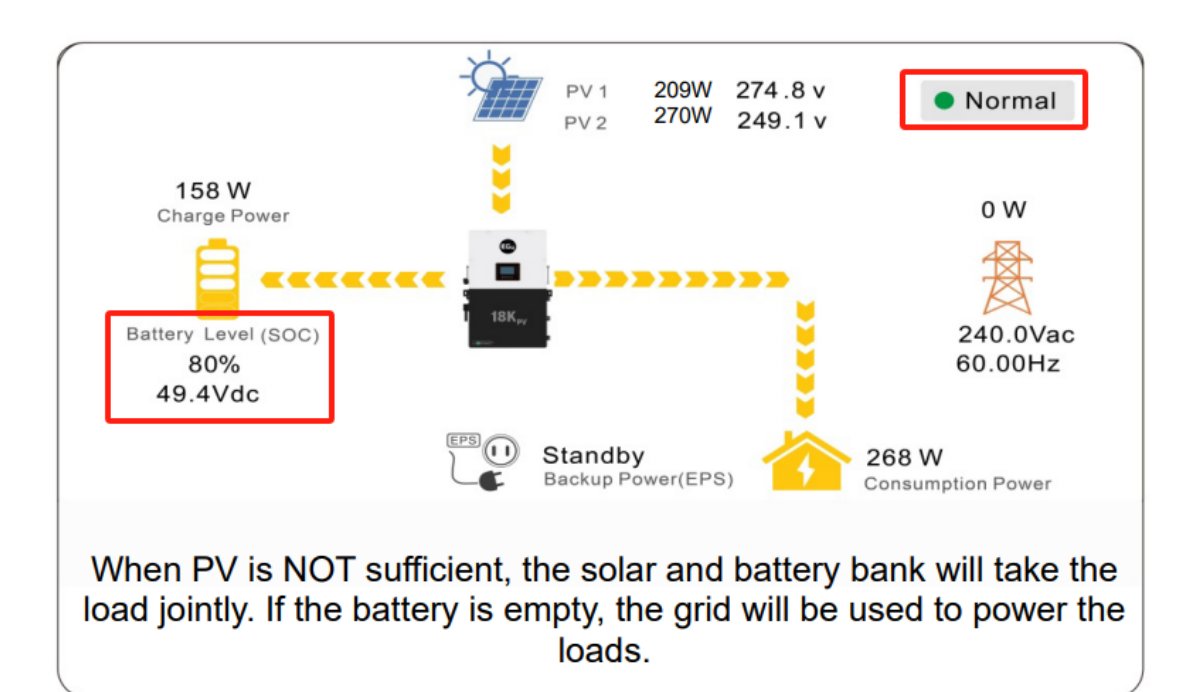

### EG4® 6000XP Setting Steps:

| There are four buttons on the LCD.                                                                                                    | Renturn UP                                                                                                    | Down Enter                                                     |
|----------------------------------------------------------------------------------------------------|----------------------------------------------------------------------------------------------------|----------------------------------------------------------------|
| Step for setting by the display:<br>Step 1: After touch Enter button for<br>the unit will enter setting mode. The<br>index will flashing.<br>Step 2: Touch UP or Down button to s<br>form 1 to 19.<br>Step 3: Then touch Enter button to<br>Step 4: Touch UP or Down button to<br>settings<br>Step 5: Touch Enter to confirm the s<br>setting list is as below. | about 2 seconds<br>setting icon and<br>select setting inde<br>set this item<br>o change the<br>setting or Return | s,<br>ex<br>ex<br>ex<br>ex<br>ex<br>ex<br>ex<br>ex<br>ex<br>ex |

|   |         | Press the Up/Down buttons to enter the Index 3.<br>Battery Options:                                                                                                    | Type   | BAT.           |
|---|---------|----------------------------------------------------------------------------------------------------|--------|----------------|
| 3 | Battery | Step 1: Choose battery type first, when Li-ion<br>flashing, select Enter to choose Li-ion battery<br>Step 2: Choose battery brand<br>Choose 6-> Luxpower protocol Battery | Lition | BAT Brand<br>5 |

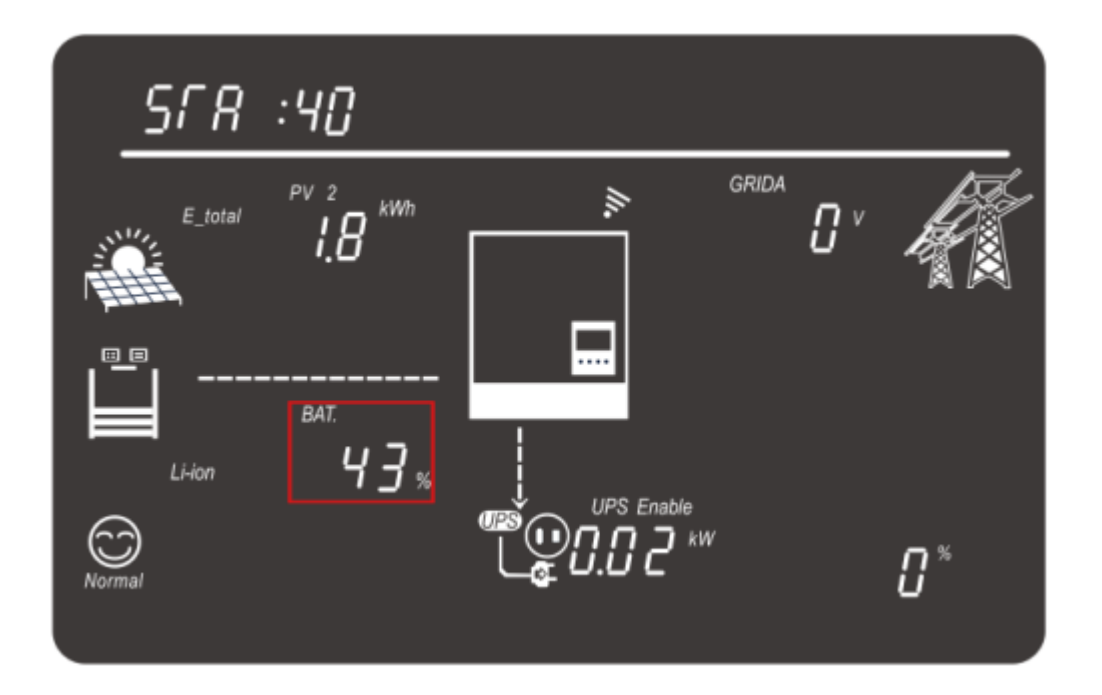

When you can see the battery detailed parameter like SOC, Capacity, etc. It means the communication is successful.

EG4® 12KPV/EG4® 18KPV Setting Steps:

Click the discharge, and set **On-grid Cut-off(%)**, **off-grid Cut-off(%)** to **10%**, and save.

| Basic        | Operating Mode             | Use S | OC %                     | Use Bat V      | Set |
|--------------|----------------------------|-------|--------------------------|----------------|-----|
| Charge       | Discharge current limit(A) |       | Discharge start power(W) |                |     |
|              | On-grid Cut-off(%)         | 10%   | Off-g                    | rid Cut-off(%) | 10% |
| Discharge    | On-grid Cut-off(V)         |       | Off-grid Cut-off(V)      |                |     |
| Advanced     | Forced discharge           |       | Set                      |                |     |
| Debug        | Time1                      |       | Discharg                 | ge power(kW)   |     |
| Debug        | Time 2                     |       | Stop dis                 |                |     |
| Device info. | Time 3                     |       | Stop dis                 | charge Volt(V) | ~   |

EG4® 6000XP Setting Steps:

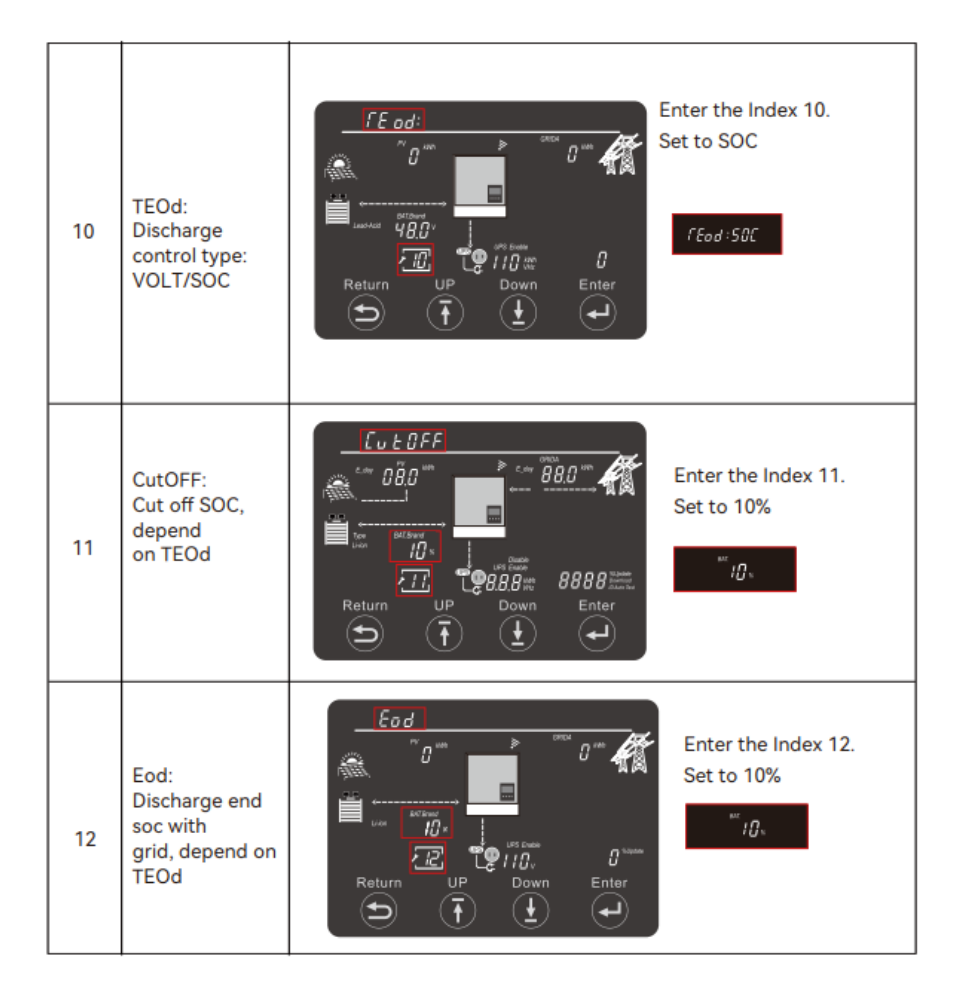